Partager un document stocké sur Google Drive

## grâce à un QRcode

| 4  | Drive                                                                                                    | Q Rechercher dans Drive                                                | •                                                                                                    |                     |                                           | 0 🕸                         |     | E |
|----|----------------------------------------------------------------------------------------------------|------------------------------------------------------------------------|----------------------------------------------------------------------------------------------------|---------------------|-------------------------------------------|-----------------------------|-----|---|
| (+ | Nouveau                                                                                                    | Mon Drive 👻                                                            |                                                                                                    |                     | ∞ 2⁺ ©                                    | û : ⊞                       | (j) |   |
|    | Mon Drive<br>Partagés avec moi<br>Récents<br>Suivis<br>Corbeille<br>Espace de stockage<br>40.9 Mo utilisés sur 15 Go | Nom Appli_Google.jpg                                                   |                                                                                                    | Propriétaire<br>moi | Dernière modification $\Psi$<br>11:25 moi | Taille du fichier<br>122 Ko |     |   |
|    |                                                                                                    | Appli_Google.jpg                                                       |                                                                                                    | moi                 | 11:03 moi                                 | 400 Ko                      |     | 0 |
|    |                                                                                                    | EEAragonTLR.novabackup                                                 | Image: Second Second | moi                 | 10:09 moi                                 | 2 Mo                        |     | + |
|    |                                                                                                    | ImageNovaTablettes_decembre2019.novabackup                             |                                                                                                    | moi                 | 09:42 moi                                 | 2 Mo                        |     |   |
|    |                                                                                                    | Parametre_Correction_Texte_Oboard.jpg Parametre_Preferences_Gboard.jpg |                                                                                                    | moi                 | 09:36 moi<br>09:35 moi                    | 203 Ko<br>185 Ko            |     |   |
|    | Acheter de l'espace de<br>stockage                                                                                   | Parametre_@board.jpg                                                   |                                                                                                    | moi                 | 09:34 moi                                 | 83 Ko                       |     |   |
|    |                                                                                                    | Lumiere_bleue.jpg                                                      |                                                                                                    | moi                 | 09:32 moi                                 | 369 Ko                      |     |   |
|    |                                                                                                    | Notifications_Settings.jpg                                             |                                                                                                    | moi                 | 09:29 moi                                 | 116 Ko                      |     |   |
|    |                                                                                                    | Parametre_Google.jpg                                                   |                                                                                                    | moi                 | 09:29 moi                                 | 328 Ko                      |     |   |
|    |                                                                                                    | E ConvertirGPx32.apk                                                   |                                                                                                    | moi                 | 09:09 moi                                 | 8 Mo                        |     |   |
|    |                                                                                                    | E MultiMotsGPx32.apk                                                   |                                                                                                    | moi                 | 09:09 moi                                 | 8 Mo                        |     |   |
|    |                                                                                                    | E SymaxGPx32_98.apk                                                    |                                                                                                    | moi                 | 09:09 moi                                 | 10 Mo                       |     |   |
|    |                                                                                                    | Citoyenneté numérique - affiche.pdf                                    |                                                                                                    | moi                 | 16 déc. 2020 moi                          | 356 Ko                      |     |   |
|    |                                                                                                    | E skitch-2-8-5.apk                                                     |                                                                                                    | moi                 | 5 août 2020 moi                           | 7 Mo                        |     |   |
|    |                                                                                                    | 2020-08-05_12-01.novabackup                                            |                                                                                                    | moi                 | 5 août 2020 mei                           | 1013 Ko                     |     | > |

Vous pouvez partager un document stocké sur le drive :

- En effectuant un clic droit sur le fichier à partir d'un pc pour faire apparaitre le menu contextuel
- En effectuant un appui prolongé sur le fichier à partir d'une tablette pour faire apparaître le menu contextuel

Vous cliquez sur Partager.

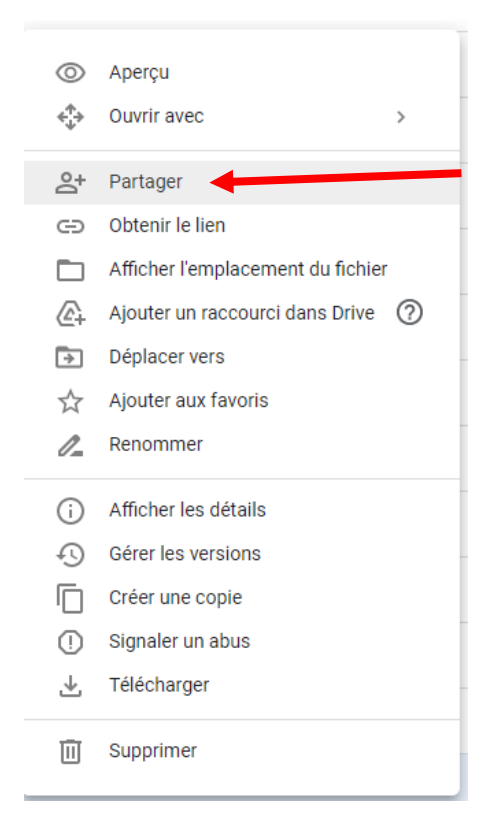

Vous cliquez sur Remplacer par tous les utlisateurs disposant du lien.

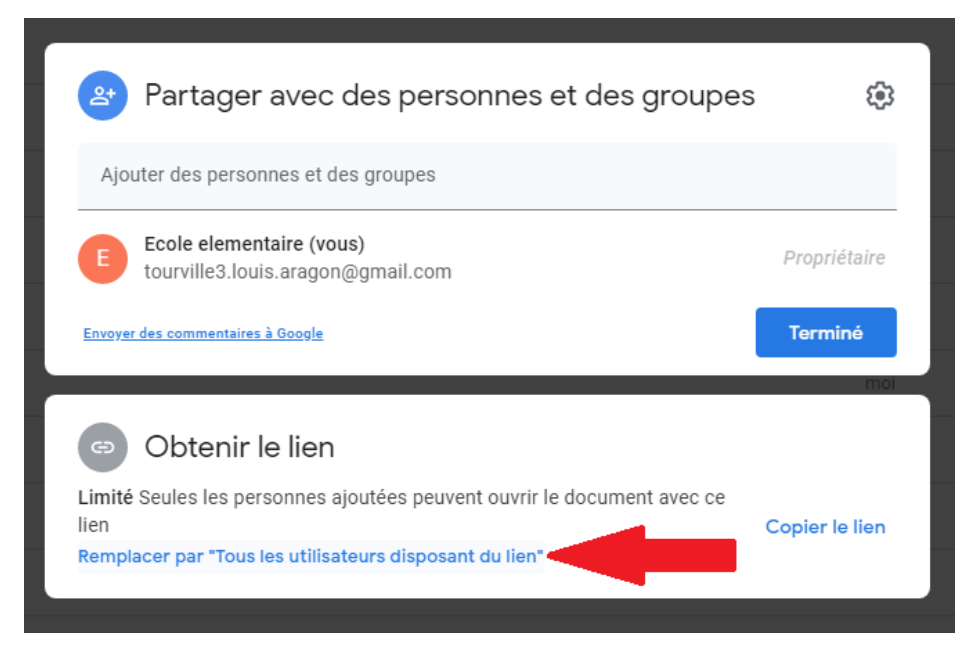

1/ Vous vérifiez le type de partage : **Lecteur** ou **Commentateur** ou **Éditeur** selon les droits que vous voulez octroyer au destinataire du lien.

## 2/ Vous copiez le lien.

3/ Vous cliquez sur Terminer

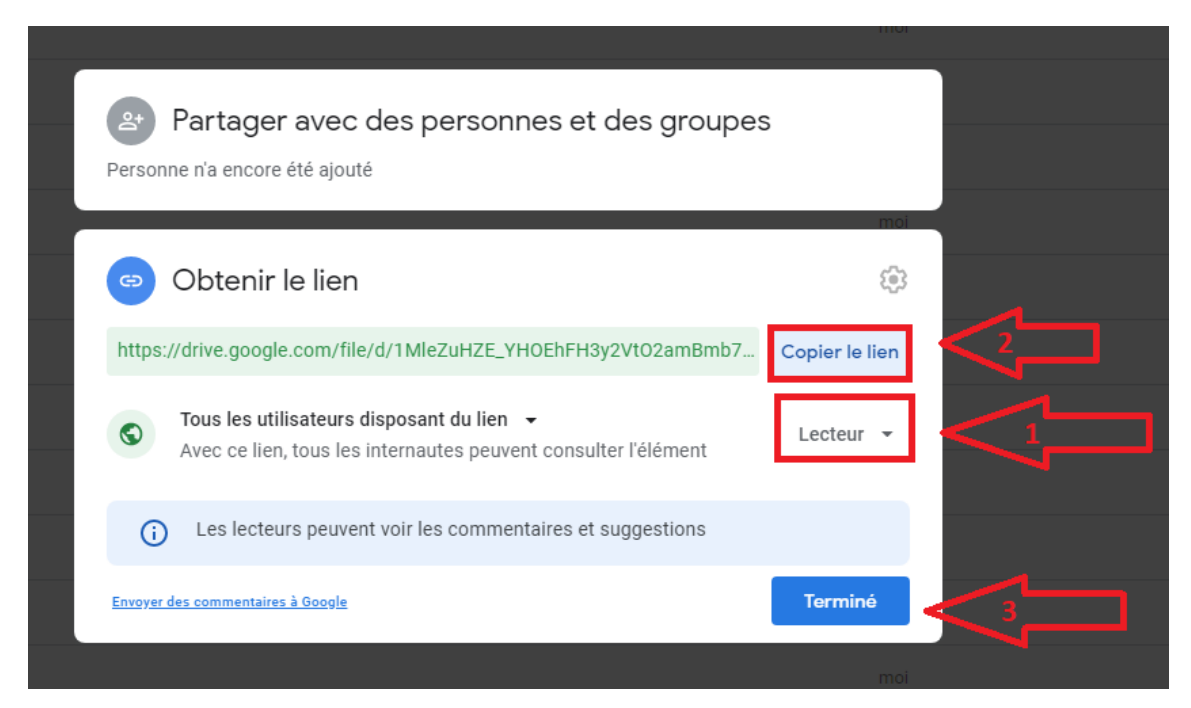

Vous collez ce lien dans un générateur de QRcode. Exemple :

## micetf.fr/qrcode/

ou à partir de l'application présente sur la tablette : Barcode Generator

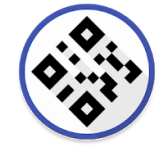